## Annual Report 2023 – User Guide

## How to access the Annual Report from the Login Email received from <u>annualreport@cmalliance.org</u>?

- Open the email that was received from The Alliance with the subject: Your 2023 Annual Report...
- The email will have a unique login link as part of the instructions. This login link is unique for your credentials.
- Clicking the unique URL link will redirect you to the Annual Report 2023 application, and you will be logged in automatically.
- When it prompts to change the password, please hit Cancel and it will launch the application dashboard. Click on the church name and it will launch the report summary page. Click "Edit Report" to update the information.
- The Annual Report 2023 application is not connected to the MyCMA; hence your existing MyCMA password will not work in the new application.
- If you wish to allow others to edit your report, you need to add them as new users to the application. To add a new user, please use this URL to register: <u>https://churchar.cmalliance.org/register</u>
- Fill out the report gradually by pressing "Save/Continue" until it is verified and complete.

## How to access the Annual report from the Annual Report Website:

Step 1: Launch the application website - <u>https://churchar.cmalliance.org</u>

**Step 2:** To Sign into the Annual Report, click the Sign In option on the website. If you have already accessed the website before using the launch email that you received and changed your password, you can use the username and password to

login to the website. If you need to register new user, use the sign-up link, and register the new user.

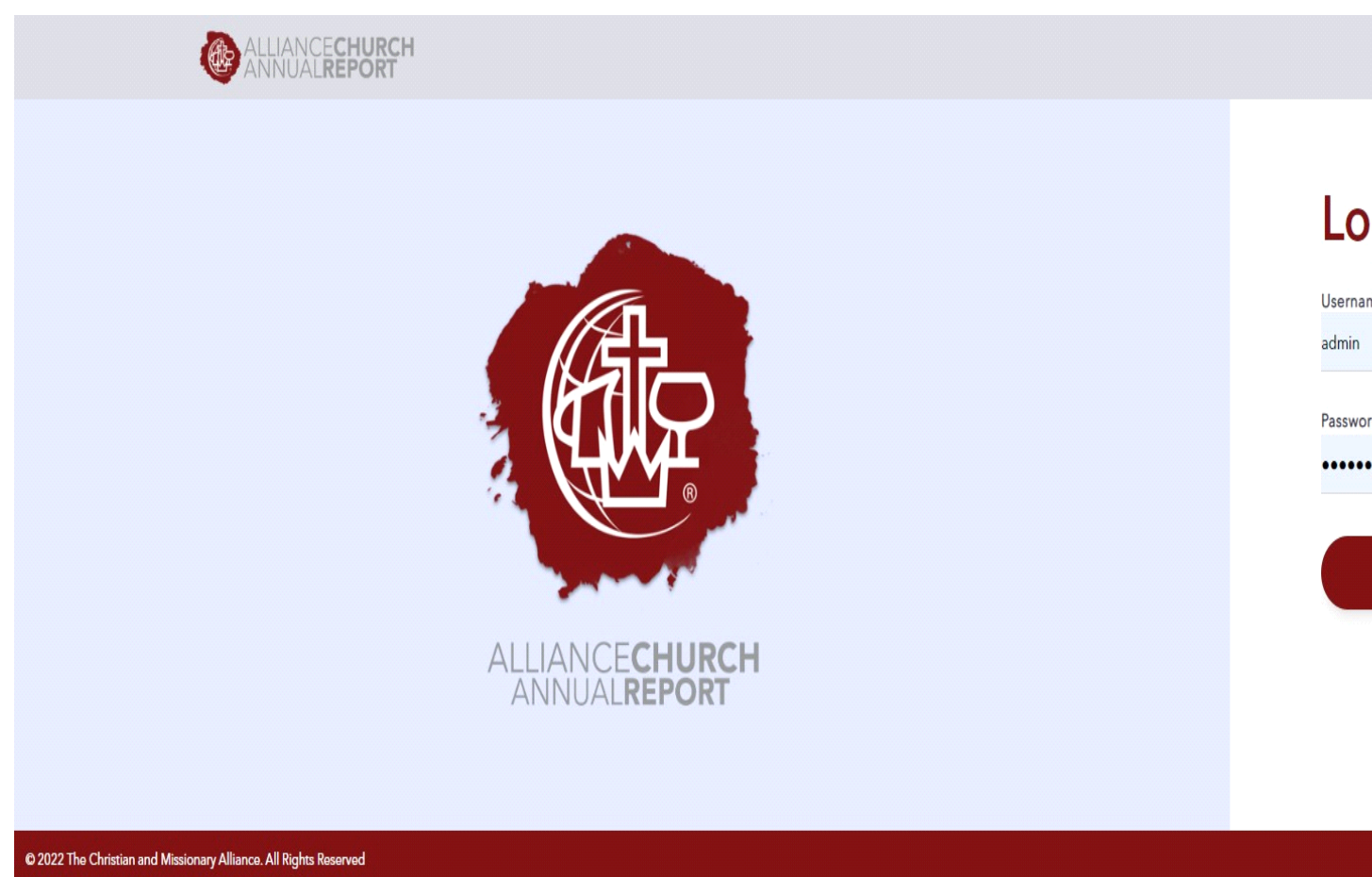

**Step 3:** After registration, **login** into an annual report with your Username and Password.

**Step 4:** After Login, the website would take the user to their Dashboard/**Church List page.** When the user clicks the Church Name, the **Summary page** will open.

**Step 5:** The Summary page of the church report will display data from the last year. The new questions added for the 2023 report will not have data and will be blank. Click the button "Edit Report "to launch the data capture forms of the

## annual report 2023. You can access the past annual reports by selecting the year from Past Report dropdown.

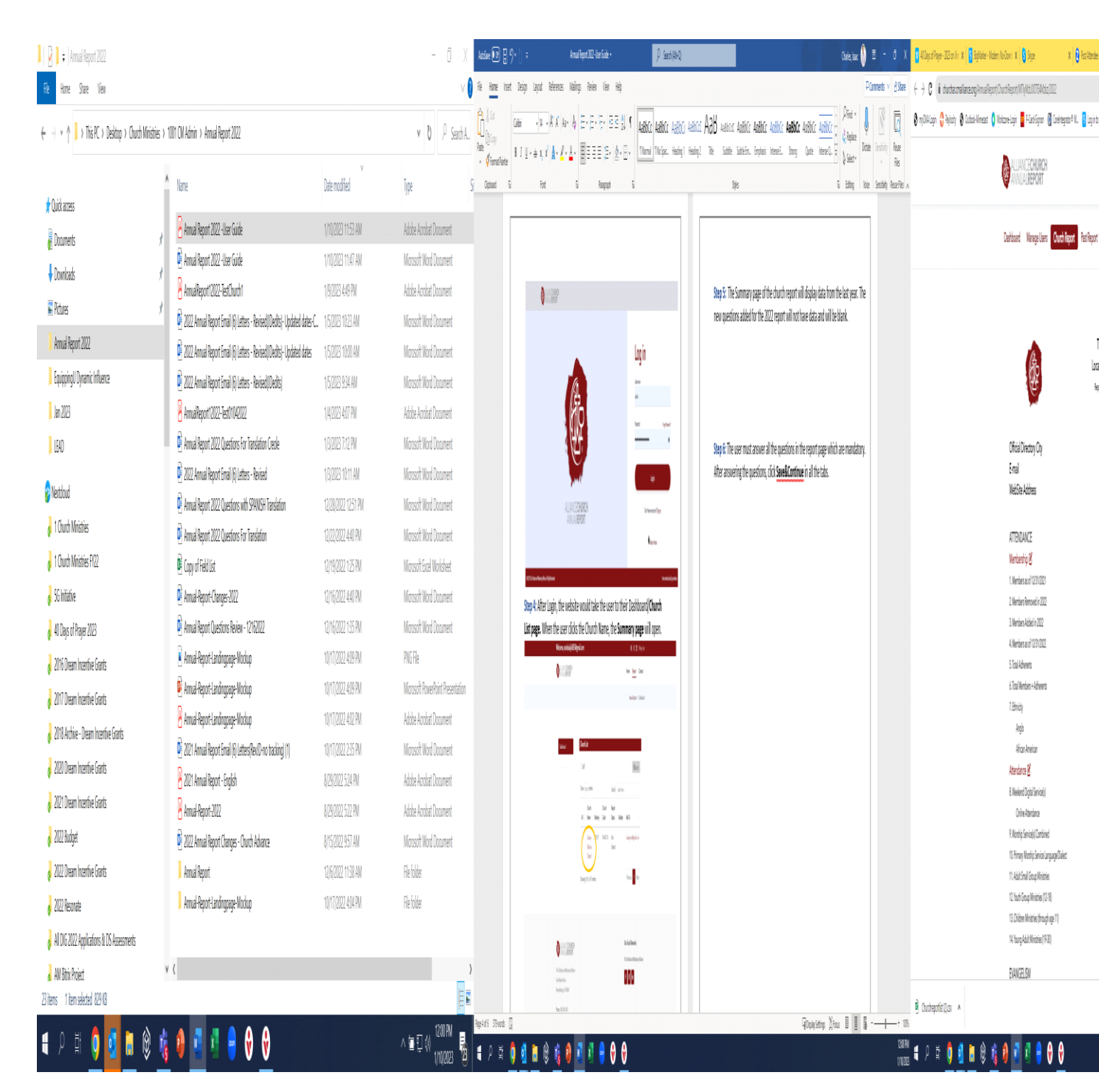

**Step 6:** The user must answer all the questions in the report page which are mandatory. After answering the questions, click **Save&Continue** in all the tabs.

| ALLIANCE <b>CHURCH</b><br>ANNUAL <b>REPORT</b>                                                                                     |                                   |                               | ŀ                                                            | Home Report                                    |
|----------------------------------------------------------------------------------------------------|-----------------------------------|-------------------------------|--------------------------------------------------------------|------------------------------------------------|
|                                                                                                    |                                   |                               |                                                              | Annual Report / Cl                             |
| shboard Church Report Past Report ~                                                                                                |                                   |                               |                                                              |                                                |
|                                                                                                    |                                   |                               |                                                              |                                                |
| 2022 Annual Report                                                                                                    |                                   |                               |                                                              |                                                |
| Calvary Alliance Chapel                                                                                                    |                                   |                               |                                                              |                                                |
| Mainkey 301311 Church Code 09-42-110                                                                                               |                                   |                               |                                                              |                                                |
| Attendance Evangelism                                                                                                    | Mission                           | Financial                     | Others                                                       | Review/Subm                                    |
| Membership Attendance                                                                                                    |                                   |                               |                                                              |                                                |
| Membership                                                                                                    |                                   |                               |                                                              |                                                |
| Question                                                                                                    | This Year                         | Last Year                     | Question                                                     | Assistant                                      |
| Members as of 12/31/2021                                                                                                    |                                   | 12                            | The question assistant displa<br>regarding every question on | iys tips and information<br>the Annual Report. |
|                                                                                                    |                                   |                               | How This                                                     | s Helps                                        |
| - Members Removed                                                                                                    |                                   | 0                             | This section will explain why why it is important.           | we ask this question and                       |
|                                                                                                    |                                   |                               | Have Questions?                                              |                                                |
| + Members Added                                                                                                    |                                   | 0                             | ⊠ annualreport@cmalliance.<br>& 877-284-3262 option 4        | org                                            |
|                                                                                                    |                                   |                               |                                                              |                                                |
|                                                                                                    |                                   |                               |                                                              |                                                |
| Equals Members as of 12/31/2022                                                                                                    | 0                                 | 12                            |                                                              |                                                |
| Equals Members as of 12/31/2022                                                                                                    | 0                                 | 12                            |                                                              |                                                |
| Equals Members as of 12/31/2022<br>+ Total Adherents                                                                               | 0                                 | 12                            |                                                              |                                                |
| Equals Members as of 12/31/2022<br>+ Total Adherents<br>Equals Total Members + Adherents                                           | 0                                 | 12                            |                                                              |                                                |
| Equals Members as of 12/31/2022<br>+ Total Adherents<br>Equals Total Members + Adherents                                           | 0                                 | 12<br>12<br>24                |                                                              |                                                |
| Equals Members as of 12/31/2022<br>+ Total Adherents<br>Equals Total Members + Adherents                                           | 0                                 | 12<br>12<br>24                |                                                              |                                                |
| Equals Members as of 12/31/2022<br>+ Total Adherents<br>Equals Total Members + Adherents<br>Ethnicity<br>Ethnicity Approximate Per | 0<br>0<br>centage This Year Last  | 12<br>12<br>24<br>Year Action |                                                              |                                                |
| Equals Members as of 12/31/2022<br>+ Total Adherents<br>Equals Total Members + Adherents<br>Ethnicity<br>Ethnicity Approximate Per | 0<br>0<br>ccentage This Year Last | 12<br>12<br>24<br>Year Action |                                                              |                                                |

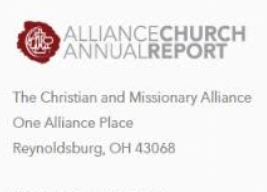

Phone: (380) 208-6200 Privacy Policy

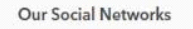

The Christian and Missionar

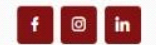

**Step 7:** After completing all the tabs, in the **Review/Submit** tab, click the **Submit** button. The tabs will show a green check mark when all the questions are completed.

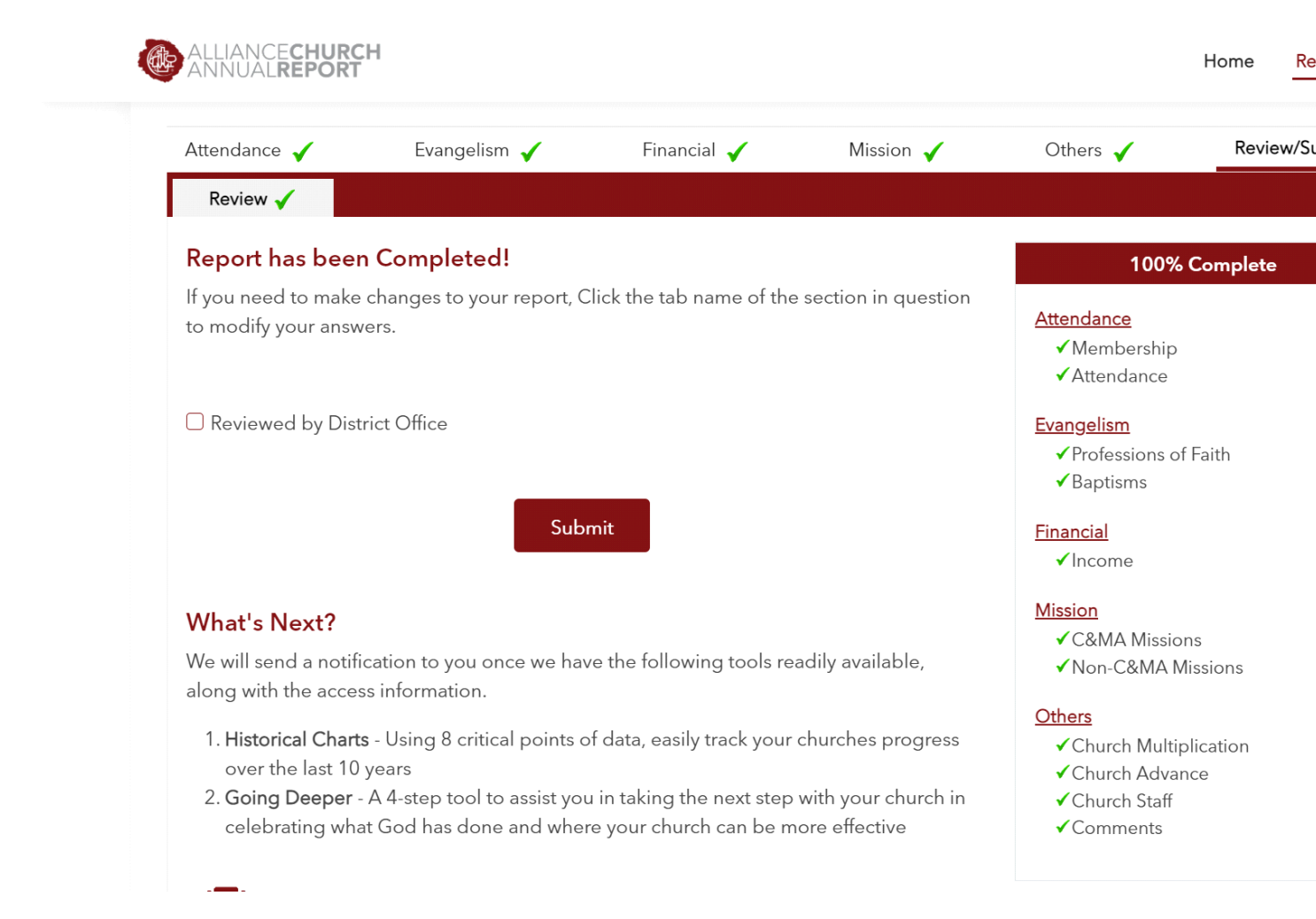

**Step 8:** Once the report is completed, the user can see the summary of Church Report from the Home page. You can print the report using PRINT ICON at the bottom.

| 📔 👔 ;   Arnud Report 2022                                                              |                                                                              |                     | - Ō )(                         | Active 🗊 🛛 🖓 👌                                 | ; k                                                          | knal lepot XXI-ber Gole +                           | , P Said                                               | i(M)                            |                                                             |                                                                        | Ozie, iac 🌒 🗄 🕒      | ð X 🚺                                 | şisîhqe-223 ovlir X 🧯 êşleke-     | licien, lo-Corri X 🚺 Sige                                      | X 🛛 AstAtecier-1           | lon X Sinaikent-kirilai                                                                                                    | t: X 🐧 knailept                                           | x 🕴 kna                  | a lep |
|----------------------------------------------------------------------------------------|------------------------------------------------------------------------------|---------------------|--------------------------------|------------------------------------------------|--------------------------------------------------------------|-----------------------------------------------------|--------------------------------------------------------|---------------------------------|-------------------------------------------------------------|------------------------------------------------------------------------|----------------------|---------------------------------------|-----------------------------------|----------------------------------------------------------------|----------------------------|----------------------------------------------------------------------------------------------------|-----------------------------------------------------------|--------------------------|-------|
| Re Hume State View                                                                     |                                                                              |                     |                                |                                                |                                                              | laing: Reier Vier                                   | 8                                                      |                                 |                                                             |                                                                        | PCrimets v           | Bilter ()                             | C i ductecrelienzugikmel          | lepot, ChurchRepot, MTI y NEU 10TE 4 Idaz 2012                 |                            |                                                                                                    |                                                           |                          |       |
| $\leftrightarrow$ $\rightarrow$ * $\uparrow$ ) This PC > Desitup > Chuch Wristries > 1 | 1011 CM Admin > Annual Report 2022                                           |                     | v Ø ∮ SentiA.                  |                                                | u ki u<br>Lexi ki ka                                         | N ERER ER                                           | E () ( Addice Addice<br>A E , There These              | ABINO ABINO ÁBIN<br>Helino: The | )<br>Asbiri Adbir Adbir Adbir Adb<br>Sade Satén, Sepas Inee | kîr <b>Asêkîr</b> Adêkîr <mark>Adêkîr</mark><br>el. Smg. Qute litesel. | Aind + J B           | E Ono                                 | Klayin 🔮 Tejachy 🚷 Catad-Hireczst | 🔕 liotznelugin 🧧 FladSigun 🔞 G                                 | ekteptort II. 🚦 Lopintay   | rigil. 🕻 İşişişi kizə. 🔒 Telâl                                                                                                    | išti ≬leris ⊨l                                            | login-CaledSene 🌔 Dio Ta | b-bg  |
| ٨                                                                                      | llane                                                                        | v<br>Dete mulified  | Tine                           | <ul> <li>Vinakata</li> <li>Octual V</li> </ul> | ht .                                                         | 6 koost                                             |                                                        |                                 | 3/6                                                         |                                                                        | G bitter ite lentity | Ris<br>Razfile v                      |                                   | ALLIAVCECHURCH<br>Avivualreport                                |                            |                                                                                                    | har                                                       | une Repot Contact        | 1     |
| 🛊 Quick access                                                                         |                                                                              |                     |                                | _                                              |                                                              |                                                     |                                                        | _                               |                                                             |                                                                        |                      |                                       |                                   |                                                                |                            |                                                                                                    |                                                           |                          |       |
| 🖟 Documents 🕜                                                                          | 👌 Annual Report 2022 -User Guide                                             | 1/10/2023 11:53 AM  | Adobe Acrobat Document         |                                                |                                                              |                                                     |                                                        |                                 |                                                             |                                                                        |                      |                                       |                                   | Datioard Maragelbes (                                          | huch Report - Rat Report v |                                                                                                    |                                                           |                          |       |
| -<br>Durksk d                                                                          | 🖗 Annual Report 2022 - User Guide                                            | 1/10/2023 11:47 AM  | Microsoft Word Decument        |                                                |                                                              |                                                     |                                                        |                                 |                                                             |                                                                        |                      |                                       |                                   |                                                                |                            |                                                                                                    |                                                           |                          |       |
| - T.L                                                                                  | AnnuaReport12022-TestChurch1                                                 | 1/9/2023 4:49 PM    | Adobe Acrobat Document         |                                                |                                                              |                                                     |                                                        | 5                               | <mark>Rep 5:</mark> The Summary page of the chu             | urch report will display data from                                     | tielæt jear. The     |                                       |                                   |                                                                |                            |                                                                                                    |                                                           |                          |       |
| ∎ HOUE /                                                                               | 🖗 2022 Arnual Report Ernal (6) Letters - Revised (Decitis): Updated dates C. | . 1,5,2028 1023 AM  | Marsoft Word Decument          |                                                |                                                              |                                                     |                                                        | ſ                               | rew questions added for the 2022 rep                        | port will not have data and will be                                    | etlank.              |                                       |                                   |                                                                |                            |                                                                                                    |                                                           |                          |       |
| Arnual Report 2022                                                                     | 🖗 2022 Arnual Report Ernal (6) Letters - Revised (Decitis): Updated dates    | 1/5/2023 10:00 AM   | Microsoft Word Decument        |                                                |                                                              |                                                     | Ligin                                                  |                                 |                                                             |                                                                        |                      |                                       |                                   | A                                                              | h<br>Ind                   | : Ciristian and Ministry Alliance<br>Norma Church and Association                                                                                                    | CH                                                        | HURCH CODE               |       |
| Equipping!! Dynamic Influence                                                          | 🖗 2022 Arnual Report Ernal (6) Letters - Revised(Decits)                     | 1/5/2023 9:34 AM    | Microsoft Word Document        |                                                | 1                                                            | 6                                                   | -                                                      |                                 |                                                             |                                                                        |                      |                                       |                                   | <b>1</b>                                                       | ia<br>ja                   | tişleri inaşı (22-benter) (22                                                                                                    |                                                           | 5640                     |       |
| In 202                                                                                 | AnnuaReport12022-Test11142022                                                | 1/4/2023 4/07 PM    | Adobe Acrobat Document         |                                                |                                                              | ilo I                                               | *<br>                                                  |                                 |                                                             |                                                                        |                      |                                       |                                   | ×                                                              |                            |                                                                                                    |                                                           | Edilapot                 |       |
| ED                                                                                     | 🖗 Arnual Report 2022 Questions For Translation Crecke                        | 1/3/2028 7:12 PM    | Microsoft Word Decument        |                                                |                                                              | Æ                                                   |                                                        | s                               | Step & The user must answer all the c                       | questions in the report page which                                     | t ae nančaton.       |                                       |                                   | Official Directory City                                        |                            | Church Name                                                                                                    | Đ                                                         | Jatenia Test Duch 1      |       |
|                                                                                        | 🙆 2022 Annual Report Ernal (f) Letters - Revised                             | 1/3/2023 10:11 AM   | Microsoft Word Document        |                                                |                                                              |                                                     | *                                                      | I                               | After answering the questions, click S                      | Save&Continue in all the taks.                                         |                      |                                       |                                   | Enal                                                           |                            | Telephone                                                                                                    | fax                                                       |                          |       |
| 🖗 Netdoud                                                                              | Arrual Report 2022 Questions with SPANISH Translation                        | 12,20/2022 1251 PM  | Microsoft Word Decument        |                                                | U                                                            | ICMAH                                               | iteration.                                             |                                 |                                                             |                                                                        |                      |                                       |                                   | WebSite Address                                                |                            | Nane of Individual Enterin                                                                                                    | yRepot                                                    | zhù                      |       |
| 💧 1 Chuch Ministries                                                                   | Arrual Report 2022 Questions For Translation                                 | 12,22,2022,440 PM   | Mansoft Word Document          |                                                |                                                              | UIEW                                                | h                                                      |                                 |                                                             |                                                                        |                      |                                       |                                   | ATTEIDANCE                                                     |                            | 3: Talif people (app. 12-18) to 1                                                                                                    | lor-CAM4 Domestic Sites                                   | 1                        |       |
| 💧 1 Chuch Ministries F122                                                              | ₽ Copy of Field List                                                         | 12/19/2022 1:25 PM  | Monsoft Excel Worksheet        |                                                |                                                              |                                                     |                                                        |                                 |                                                             |                                                                        |                      |                                       |                                   | Verbestip 🖉                                                    |                            | 37. Tali ‡pepie (apo 1930) o 1                                                                                                    | lor-CBM4 Domestic States                                  | 2                        |       |
| s 55 hitative                                                                          | Annual-Report-Channes-2022                                                   | 12/16/2022.440 PM   | Microsoft Word Decoument       |                                                | El'visorhen, de Liferer                                      | A                                                   | uni<br>Alexandrea                                      |                                 |                                                             |                                                                        |                      |                                       |                                   | 1. Members and 13/31/2021<br>2. Members Rescard in 1701        |                            | <ol> <li>E. Talifhepisto Kon Classification Strength Strength</li></ol> | neticSte<br>in CAULIsmatic Maires (                       | Jin J                    |       |
| M Day of Pager 202                                                                     | 🖗 Annual Recort Cluesticos Review - 12167027                                 | 12/16/2022 1:35 PM  | Massif Wod Deament             |                                                | Step 4: After Login, the web<br>List name. When the user cli | iste vouldtake the user<br>ids the Church Name, the | to their Uasilocerd/Church<br>e Summary case uill coen |                                 |                                                             |                                                                        |                      |                                       |                                   | 3. Menters Addec in 2022                                       |                            | ) 4) Talif papé (ga 124) ta                                                                                                    | lar CIMA Freign Ster                                      | 1                        |       |
| a wagounigatas                                                                         | 👔 Annal-Bernt-Landromana-Morkun                                              | 10/17/2022 J-FG PM  | PIGEL                          |                                                | Non, mini                                                    | Byia                                                | Hibo                                                   | 11.                             |                                                             |                                                                        |                      |                                       |                                   | 4. Nembers and 10.31(2)(2)                                     |                            | 10 41.Talif popieliges (R30) of                                                                                                    | tor CIMA Foreign Ster                                     | 2                        |       |
| 💧 2016 Uream incercive Grants                                                          | konsi-kent-Laningagi, ketap                                                  | 10/17/2022 LEIQ PIN | Minnett Prus Ahint Pacentation |                                                | 100                                                          |                                                     | in in the                                              |                                 |                                                             |                                                                        |                      |                                       |                                   | 5.ictal Adreents<br>6.Tctal Henbers + Adreents                 |                            | <ul> <li>4. Ital Peoplege Statoe</li> <li>4. Ital Anut Cathadra V</li> </ul>                                                                                                    | r (o Tor-CBM4 Heigt Stes<br>in CBM4 International Wissian | alip 90                  |       |
| 👌 2017 Deam Incertire Grants                                                           | lonisl.Renet.Jandengerge. Medap                                              | 10/47/2022 4422 14  | John Lookat Desimut            |                                                |                                                              |                                                     | haliye tibal                                           |                                 |                                                             |                                                                        |                      |                                       |                                   | 1.Binity                                                       |                            | (THEX                                                                                                    |                                                           |                          |       |
| 💧 2018 Archive - Deam Incentive Grants                                                 | nina iejoi sirangige nicap                                                   | 10/17/2022 432 110  | Manafi Wad Doomat              |                                                | <b></b>                                                      | leia                                                |                                                        |                                 |                                                             |                                                                        |                      |                                       |                                   | Argio<br>Africa American                                       |                            | as Cruch Nultpicator (2                                                                                                    |                                                           |                          |       |
| 💧 2020 Deem Incertire Grants                                                           | 2 222 Mintel Report Lindi (p. 2020) (2010 10 Jacking (r)                     | N/ N/ COCC CUU THI  | Mutori, Mutoument              |                                                |                                                              | м                                                   | for.                                                   |                                 |                                                             |                                                                        |                      |                                       |                                   | Aterdance 🖇                                                    |                            | 4 Ourb Wilplatin Rosel                                                                                                    | int .                                                     | 1                        |       |
| 🖌 2021 Deam Incertire Grants                                                           | Cali Hindingut Ugal                                                          | 9/23/2022 324 TW    | AUUE AUUS UUUIEIL              |                                                |                                                              | how M                                               | 198.                                                   |                                 |                                                             |                                                                        |                      |                                       |                                   | 8 Nederal Ögtal Sericels)                                      |                            | Cuchristigser Uner<br>5 Cuchelpinsch felst f                                                                                                    | : Conectio<br>nervec                                      | un te Vaura Unia.<br>Y   |       |
| , 2000 Budnet                                                                          | C Annuartepointozz                                                           | O/20/2022 322 PM    | ALCREAUCOR DOUTHER             |                                                |                                                              |                                                     | in Ni                                                  |                                 |                                                             |                                                                        |                      |                                       |                                   | Drine Atlandarca<br>9 Norstip Senicels Contined                |                            | 4)<br>DuchPersoni Milister<br>75                                                                                                    | JQR                                                       | loen(prid)Direa          |       |
| Will Dave Junefer Conte                                                                | E 2022 Annual Report Charges - Unicit Adiance                                | NH 162232101        | MICOSOT, WORD LACOUTIENT       |                                                |                                                              | An In                                               |                                                        |                                 |                                                             |                                                                        |                      |                                       |                                   | 11. Finany Woship Service Languag                              | ellákt                     | A # d reviezierin derique<br>Englei<br>Et traviation derivatione                                                                                                    | lpuzz<br>winatat                                          | 10                       |       |
| g 2022 Uream incercire Granis                                                          | Arrua Report                                                                 | 12/6/2022 11:38 AM  | He lolder                      |                                                |                                                              | lagitides                                           | has le                                                 |                                 |                                                             |                                                                        |                      |                                       |                                   | 11. Adul Stral Grup Minister<br>11. Inch Cauce Machine 11. All |                            | ž<br>Eireriosi sproedylariy                                                                                                    | şedurti                                                   | Ŷ                        |       |
| 👌 2022 Resonate                                                                        | Anua-Heport-Landingrage-Mockup                                               | 10/17/2022.41APM    | Hie folder                     |                                                |                                                              |                                                     |                                                        |                                 |                                                             |                                                                        |                      |                                       |                                   | 11. Dilder Wristies (brough oper                               | 1                          | 4 Loal Cuch iterioni Egg<br>15                                                                                                    | metorikälä                                                |                          |       |
| 🖌 Al DIG 2022 Applications & DS Assessments                                            |                                                                              |                     |                                |                                                | 1 (1)<br>1 (1)                                               | 0                                                   | hided                                                  |                                 |                                                             |                                                                        |                      |                                       |                                   | 14. Yang Adult Ministrie (1930)                                |                            | Jinsein (scal)<br>Jida (Rejora)                                                                                                    |                                                           | Y                        |       |
| 🖌 AM Bitrix Project 🗸 🗸 v                                                              | / (                                                                          |                     | )                              |                                                | kitaaline)<br>bilark                                         |                                                     |                                                        |                                 |                                                             |                                                                        |                      |                                       |                                   | EIANGELSM                                                      |                            | Sararia (Ces-Cultura)                                                                                                    |                                                           |                          |       |
| 23 items 1 item selected 1829 118                                                      |                                                                              |                     | <u> </u>                       |                                                | 64,10<br>6000                                                |                                                     |                                                        |                                 |                                                             |                                                                        |                      | 80                                    | drąpofie () ca 🔺                  |                                                                |                            |                                                                                                    |                                                           |                          |       |
| f P H 🏮 🚺 🖥 🕅                                                                          | 0 0 0                                                                        |                     | ∧ 10日(1200PM<br>1/1/2028 日     | hapildő Silvads 🛛                              |                                                              |                                                     | ) 💡                                                    |                                 |                                                             | Ginalita Jo                                                            | m # # #              | 2017 115<br>20170<br>11225 <b>(</b> ) | 1 H 🚺 🚺 🗎 🕅                       | 1 0 1 0 0 0                                                    | <b>9</b>                   |                                                                                                    |                                                           |                          |       |